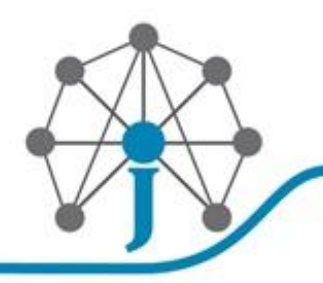

#### آموزش راه اندازی روتر سیسکو به زبان ساده:

کانفیگ روتر سیسکو به شکل ابتدایی و آسان کاری سختی نیست در واقع نیاز نیست که شما یک network expert باشید تنها لازم است با مفاهیم شبکه آشنا باشید.

روتر های سیسکو دستگاه های دوست داشتنی هستند آنها خر اب نمیشوند ،قوی هستند هنگ نمیکنند با توجه به ماموریت پیچیده شان؛ خیلی پیچیده نیستند سخت کوشند.

روتر های سیسکو بنا به نیاز و ماموریت کاری، مدل های مختلفی دارند از ابعاد دسکتاپ مثل سری ۱۶۰۰ – ۱۷۰۰ – ۱۸۰۰ – ۱۹۰۰ و .. تا هم اندازه یک یخچال مثل ۷۶۱۳ ولی همه شان کارشان یکی ایست: "مدیریت ترافیک شبکه" که این امر میتوانید مسیریابی باشد مثل روتر های اولیه یا حتی یک کنفرانس ویدیویی و یا یک تماس تلفنی، که البته روتر در شکل سنتی و دیرینه وظیفه اش مسیریابی ترافیک شبکه بوده ولی با پیشرفت و توسعه نیاز ها روتر ها به سمت multi layer و multi layer پیش رفتند بدین سان که قبلا یک مسیریاب فقط یه دیوایس لایه ۳ محسوب میشد ولی حال در چندین لایه کار میکند.

#### کانفیگ روتر سیسکو:

خب در ابتدا روتر را با کابل کنسول مخصوص سیسکو به یک PC متصل کنید و از طریق یک نرم افزار ترمینال مثل <u>Putty</u>به کنسول روتر سیسکو متصل شوید حال فارغ از ارتباطات شبکه ای و کانفیگ روتر میتوانید به کارتان برسید.

قدم اول :در ابتدا ما به تنظیمات مربوط به ورود و اهراز هویت و همچنین یک نام برای روتر سیسکو میپردازیم:

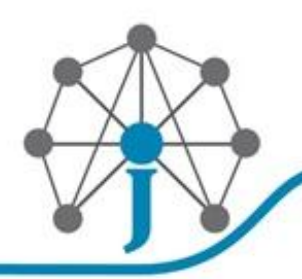

شبکـه، دیتــا سنتر ، آمـــوز ش

# Cisco IOS Software EXEC

#### User Mode

Limited examination of switch or router Command prompt on the device: **Router>** 

Privileged (or enable) Mode

Detailed examination of switch or router Enables configuration and debugging

Prerequisite for other configuration modes

Command prompt on the device: Router#

2012 Copyright CertificationKits LLC

Router> enable ( ورود به محيط پريويليج ) Router# configure terminal ( ورود به محيط كانفيگ ) Router(config)# Router(config)# hostname Router ( اختصاص يک هاست نيم ) Router(config)# aaa new-model ( اختصاص يک هاست نيم ) Router(config)# aaa new-model ( رمز عبور مربوط به محيط پريويليج ) Router(config)# username JAVAN password 0 JAVAN Router(config)# enable secret JAVAN ( رمز عبور مربوط به محيط پريويليج ) Router(config)# no ip domain-lookup Router(config)#

قدم دوم :تنظیمات مربوط به اینترفیس های اترنت و اختصاص IP به هر کدام:

CertificationKits

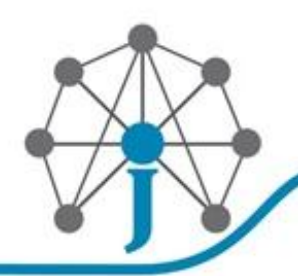

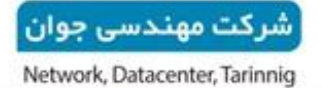

شبکـه، دیتــا سنتر ، آمـــوز ش

### **Configuring IP Addresses**

Interfaces on different routers

R1# config t R1(config)# interface ethernet 0 R1(config-if)# ip address 11.1.1.2 255.255.255.0

R2# config t R2(config-if)# interface fa0/1 R2(config-if)# ip address 11.1.2.2 255.255.255.0

R3# config t R3(config-if)# interface serial 0/0/0 R3(config-if)# ip address 11.1.3.2 255.255.255.0

Note: Router interfaces are administratively shutdown by default. You will need to perform a "no shutdown" to mark the interface up

2012 Copyright CertificationKits LLC

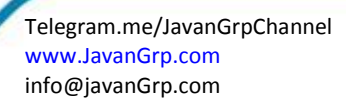

CertificationKits

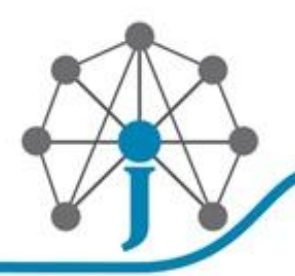

شرکت مهندسی جوان Network, Datacenter, Tarinnig

شبکـه، دیتــا سنتر، آمــوزش

## Choosing an interface R1(config)# interface type number R2(config)# interface type slot/port R3(config)# interface serial module/slot/port

Examples of choosing an interface R1(config)# interface *ethernet* 0 R2(config)# interface *fastethernet* 0/1 R3(config)# interface *serial* 0/0/0

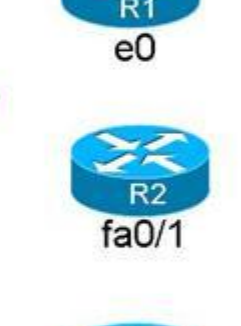

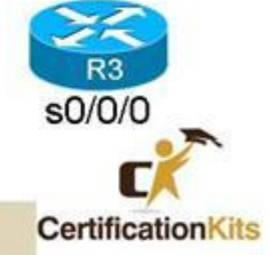

Router(config)# **interface fastethernet 0** ( ورود به تنظيمات اينترفيس مورد نظر ) Router(config-int)# Router(config-int)# **ip address 192.1.1.2 255.255.255.0** ( اختصاص ) Router(config-int)# **no shutdown** ( فعال كردن اينترفيس ) Router(config-int)#

2012 Copyright CertificationKits LLC

قدم سوم : نوشتن <u>Static Route</u> امیدوارم با این مفهوم آشنا باشید:

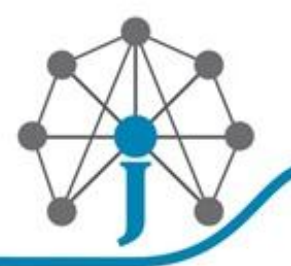

شرکت مهندسی جوان Network, Datacenter, Tarinnig

شبکـه، دیتــا سنتر ، آمـــوز ش

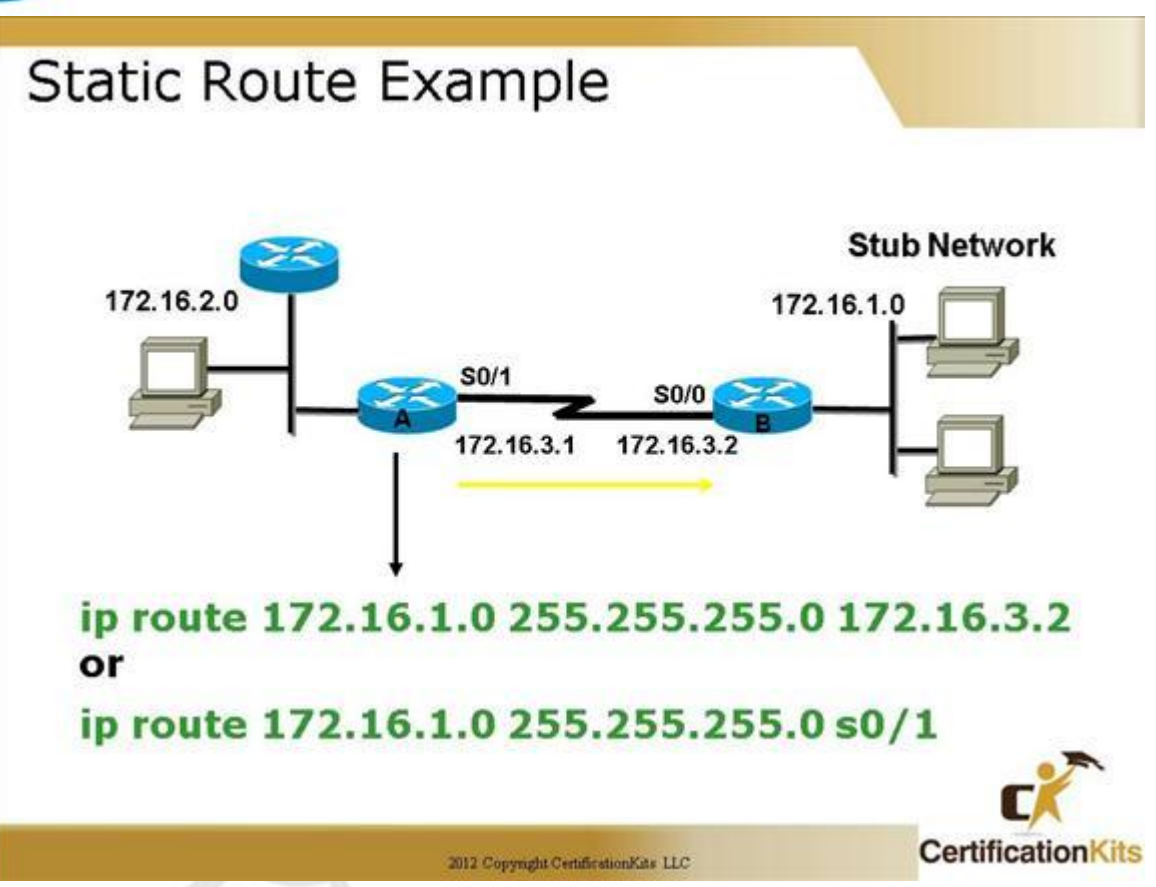

ip route prefix mask { ip-address | interface-type interface-number [ ip-address ]}

Router(config)# ip route 0.0.0.0 0.0.0.0 192.168.1.1

(یعنی همه ترافیک را بفرست به ۱۹۲٬۱۶۸٬۱۰۱ )

Router(config)# ip route 10.10.10.0 255.255.255.0 192.168.1.3

(بدین معنی که برای دسترسی به شبکه ۱۰.۱۰،۱۰،۱۰۲ ترافیک را به سمت ۱۹۲۰۱۶۸۰۱.۳ بفرست )

قدم چهارم :نوشتن <u>Static Nat</u>برای اشتراک اینترنت توسط روتر سیسکو:

پیاده سازی Static NAT شاید یکی از پر کاربرد ترین و ساده ترین سناریو های مورد استفاده باشد. با توجه به محدودیت میزان منابع IP در بعضی موارد ما ملزم به استفاده از NAT و یا همان NAT و یا همان NAT هستیم. بدین ترتیب که درخواست های ارسالی از شبکه داخلی با IP های خصوصی و نامعتبر را به یک یا چند Valid IP اختصاص میدهیم. برای مثال ما یک شبکه با ۱۰ کالینت و یک عدد Valid IP جهت دسترسی به اینترنت در اختیار داریم.

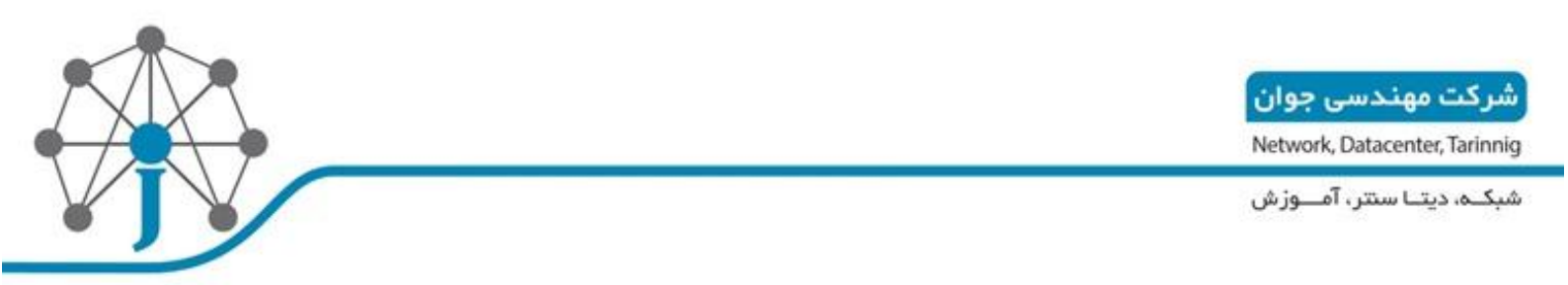

- interface FastEthernet0/0
- description NET
- ip address 217.218.1.1 255.255.255.252
- ip nat outside
- ip virtual-reassembly in
- end

و اینترفیس شبکه داخلی:

- interface FastEthernet0/1
- description Local Network
- ip address 192.168.1.1 255.255.255.0
- ip nat inside
- ip virtual-reassembly in
- end

نیاز ما ایجاد دسترسی به اینترنت برای رنج ۲۴/۱۹۲۰۱۶۸۱۱۰ است:

Core-Router#conf t

Core-Router(config)#ip acce s nat

Core-Router(config-std-nacl)#per 192.168.1.1 0.0.0.255

رنج آدرس های مجاز برای دسترسی به نت

Core-Router(config)#ip nat inside source list nat interface FastEthernet0/0 overload

- اینتر فیس داخلی با آدر س های نا معتبر Core-Router(config)#int fas 0/1
- Core-Router(config-if)#ip nat insideترجمه آدرس ها بر روی اینترفیس داخلی
- ore-Router(config-if)#ip nat outside ترجمه آدرس ها روی اینترفیس خروجی

بدین ترتیب هر کلاینت با تنظیم Gateway و DNS سرور امکان دسترسی به اینترنت را خواهد داشت.

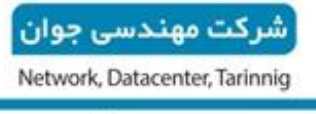

شبکـه، دیتـا سنتر ، آمــوز ش

shabake : منبع

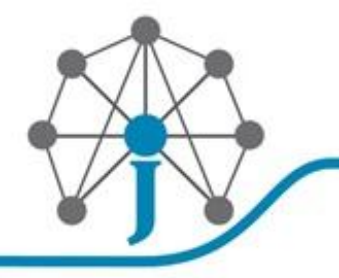

حال برای اینکه کانفیگ فعلی روتر را مشاهده کنید از دستور زیر استفاده کنید:

Router#show run

Router#write mem

**قدم پنجم (ذخیره کنید** ) **:** به خاطر داشته باشید که تا پیش از ذخیره این تغییر ات با قطع شدن برق و یا خاموش روشن کردن روتر، کانفیگ روتر سیسکو از بین خواهد رفت، بر ای جلوگیری از این مسئله و ذخیره کانفیگ روتر سیسکو از دستور زیر استفاده کنید: